1. To log in, please go to the BGC Construction Homepage: https://bgcconstruction.com/ and select LOGIN

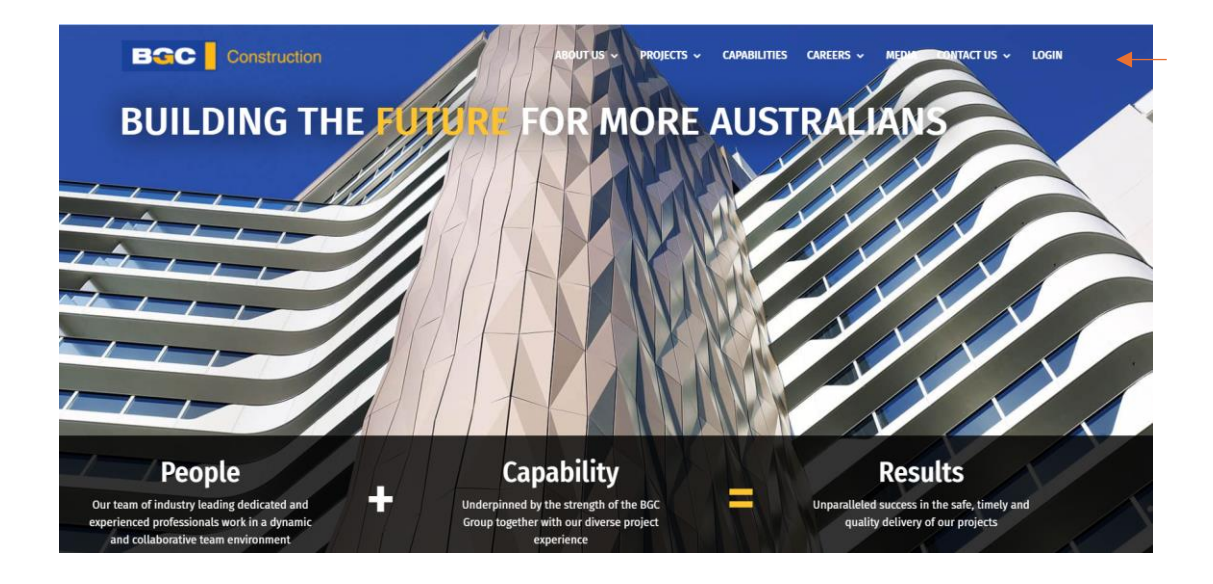

## 2. Select "Click here to Register"

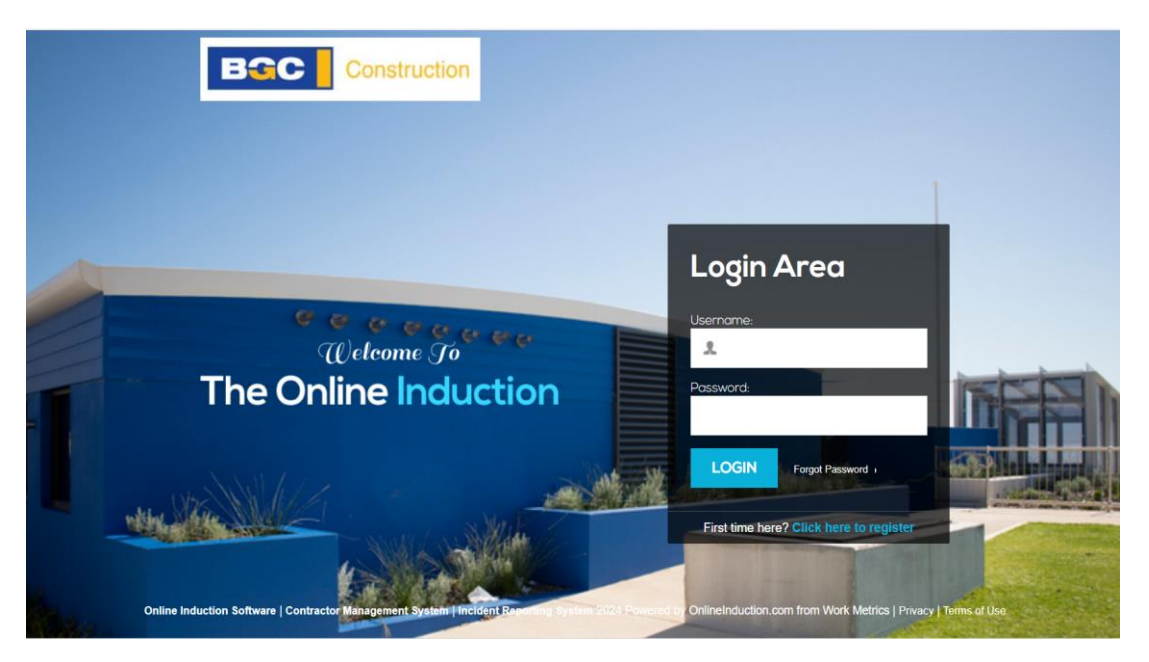

## 3. Click Register

| Registration                                                            |
|-------------------------------------------------------------------------|
| Please choose which type of induction best describes your requirements. |
| REGISTER                                                                |

4. Complete all **Registration** fields. Please note, the email address entered will become your Username when logging into the portal.

| Registration                                          |                                              |
|-------------------------------------------------------|----------------------------------------------|
| Please fill out the registration below<br>First name: | Last name:                                   |
| Your Company:                                         | Your Email: (This will become your username) |
| Your Email again:                                     | Mobile:                                      |
| Choice of password:                                   | Password again:                              |
| REGISTER                                              |                                              |

5. Please read and review the terms and conditions listed. Ensure the box is ticked before selecting to **Continue** 

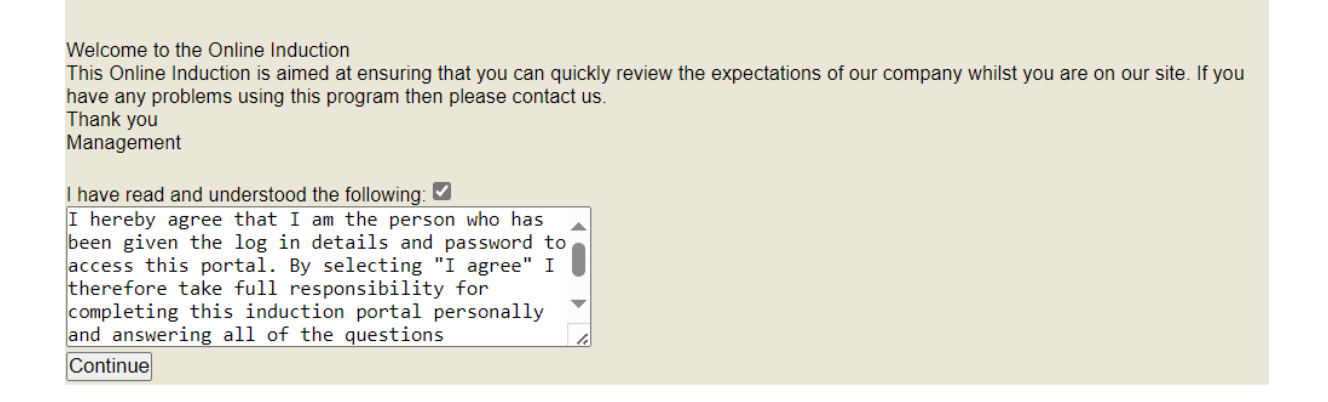

6. Please upload your face photo, or select the option to Take Photo

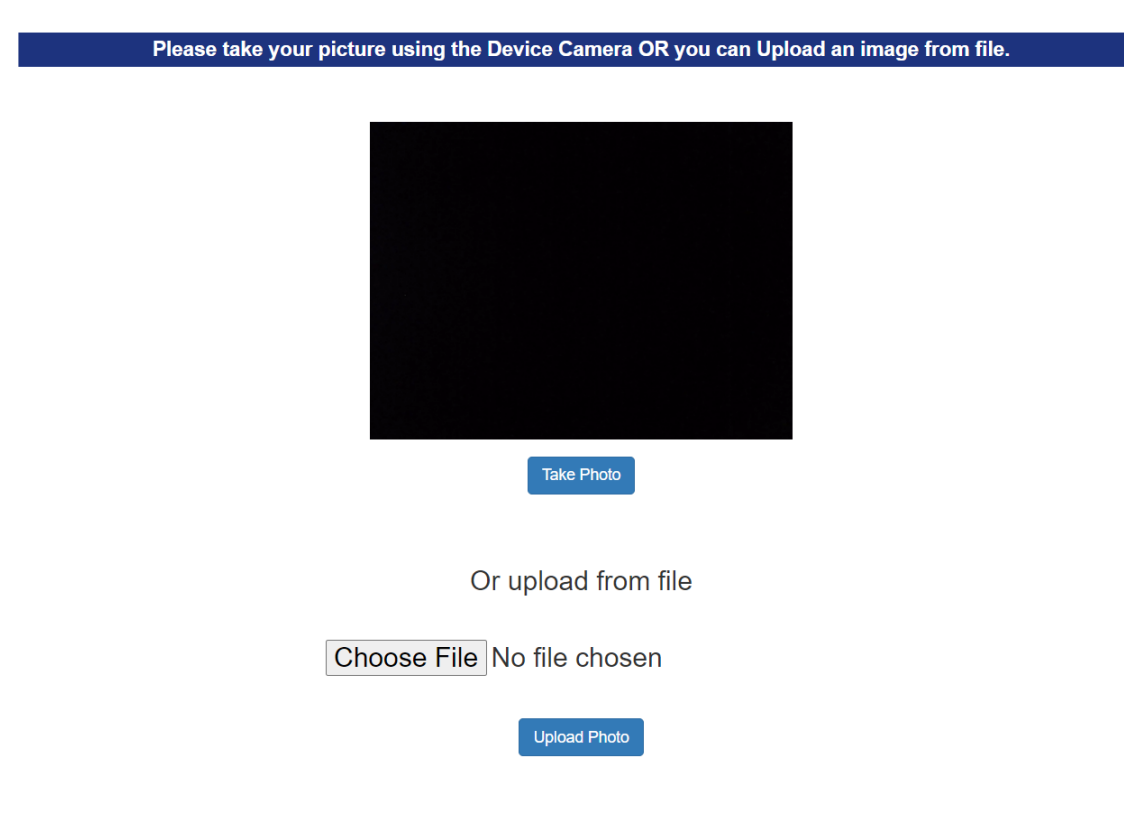

7. The Induction Steps will appear for you to complete. Please note, each step will need to be completed sequentially before the next step is unlocked.

| Online Induction Steps |                                      |                                                             |
|------------------------|--------------------------------------|-------------------------------------------------------------|
| 1                      | Required Documents                   | Your Progress                                               |
|                        |                                      | Required Documents<br>WHSE INDUCTION PART A                 |
| 2                      | WHSE INDUCTION PART A                | Hazards Harassment and Policies                             |
|                        |                                      | Plant and Equipment<br>Fall Prevention and Electrical works |
| 3                      | Hazards Harassment and Policies      | WHSE Communication requirements                             |
|                        |                                      |                                                             |
| 4                      | Plant and Equipment                  |                                                             |
|                        |                                      |                                                             |
| 5                      | Fall Prevention and Electrical works |                                                             |
| C                      |                                      |                                                             |
| 6                      | WHSE Communication requirements      |                                                             |

Firstly, complete Step 1: Required Documents.
If this step 1 isn't complete- you will not be able to move onto step 2.
All fields marked with a red Asterix (\*) are mandatory fields and must be completed prior to progressing.

Choose a file to upload your ticket, or alternately take a photo of your qualification to upload.

Ensure you click **UPLOAD** after selecting your file. If you do not do this, you will not be able to proceed with the next step.

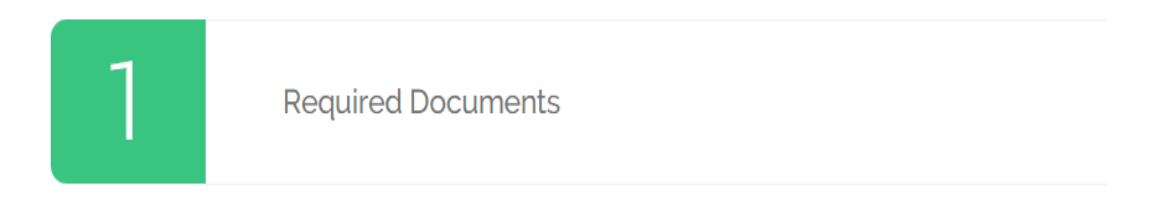

BGC Construction

Dashboard | Contacts | Profile 🛛 🚨 Logout

## BGC Construction Part A

|         | First Name *                                     |  |  |
|---------|--------------------------------------------------|--|--|
|         |                                                  |  |  |
|         | Sumame *                                         |  |  |
|         |                                                  |  |  |
|         | Date of Birth *                                  |  |  |
|         | dd/mm/yyyy                                       |  |  |
|         | Address *                                        |  |  |
|         |                                                  |  |  |
|         | Suburb *                                         |  |  |
|         |                                                  |  |  |
|         | State *                                          |  |  |
|         |                                                  |  |  |
| Post C  | ode *                                            |  |  |
|         |                                                  |  |  |
| Gende   | *                                                |  |  |
| Pleas   | Please Select ~                                  |  |  |
| Mobile  | number *                                         |  |  |
|         |                                                  |  |  |
| Next of |                                                  |  |  |
| INEXLU  |                                                  |  |  |
|         |                                                  |  |  |
| Next of | kin relationship *                               |  |  |
|         |                                                  |  |  |
| Next of | kin phone *                                      |  |  |
|         |                                                  |  |  |
| The na  | me of the company that you will be working for * |  |  |
|         |                                                  |  |  |
| Trade [ | Description *                                    |  |  |
|         |                                                  |  |  |
|         |                                                  |  |  |

| Duration with employer *                                               |
|------------------------------------------------------------------------|
| Supervisors Name                                                       |
| Construction Induction Training - WhiteBlue Card * Dept Here Q         |
| Choose File No file chosen Uploed Help? Q                              |
| Any medication or allergies or illness *                               |
| Qualifications - Licenses                                              |
| Crane operator - ber Hiw Q<br>Choose File No file chosen Upload Hup? Q |
|                                                                        |
| Dogman - DG Routhews Q                                                 |
|                                                                        |

9. Select to agree to the acknowledgement, add a signature to the below field and select **Use this Signature.** 

You will then be able to **Submit** your required documentation.

| I acknowledge that I understand and agree to comply completely with the requirements of<br>statutory requirements *<br>Yes<br>No | letailed within this induction including BGC and Site policy procedures as well as applicable |
|----------------------------------------------------------------------------------------------------|-----------------------------------------------------------------------------------------------|
| Please certify this form by signin                                                                                               | g your signature below with your mouse                                                        |
|                                                                                                    |                                                                                               |
| Clear                                                                                                    | Undo Use This Signature                                                                       |
| Save Progress                                                                                                    | Submit                                                                                        |

10. Complete each step Sequentially. An assessment will appear at the conclusion of each step. You must complete the assessment in order to progress to the next step.

| 2 | WHSE INDUCTION PART A                |
|---|--------------------------------------|
| 3 | Hazards Harassment and Policies      |
| 4 | Plant and Equipment                  |
| 5 | Fall Prevention and Electrical works |
| 6 | WHSE Communication requirements      |

- 11. Once you complete the 6 stages, you will receive a certificate.
- 12. Induction Part B will be completed on the site